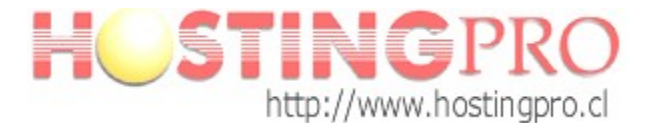

## Manual Configuración Cuenta de Correo en Mail de MAC OS X

Antes de comenzar con el manual de configuración debe verificar que tanto el Servidor de correo Saliente como el Entrante debe contener información similar a la siguiente (ver ejemplo):

## mail.sudominio.com

(donde sudominio.com se refiere a su dominio).

Si la información de la configuración de los servidores esta escrita como se comenta en el ejemplo anterior, entonces no es necesario re-configurar su cuenta, quedando esta operativa y conectada con el Servidor de HostingPro. Para comprobar funcionamiento, realice una prueba de envío y recepción de correo.

## Pasos a seguir para configurar una cuenta de correo Mail de MAC OSX:

Paso 1. Una vez abierto el programa de correo, seleccione

Mail -> Preferencias, y seleccione opción "Otra cuenta de Mail" como se muestra en la imagen siguiente:

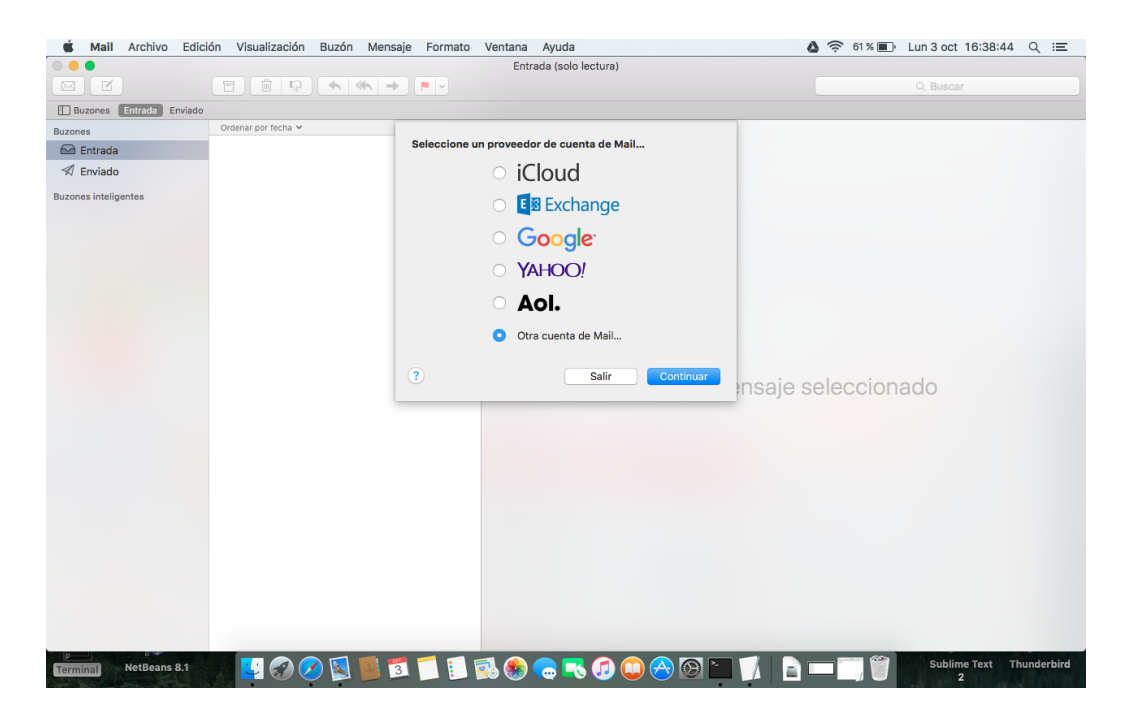

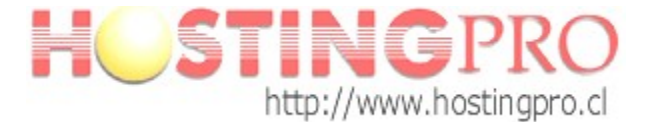

**Paso 2**. En el siguiente formulario hay que completar los campos de la siguiente forma:

Nombre: Nombre que quiere que aparezca al enviar un e-mail.

Correo electrónico: Cuenta de correo e-mail que está configurando (<u>test@sudominio.c</u>l).

Contraseña: La contraseña de la cuenta de correo.

Una vez completado avanzar al siguiente paso con botón "Iniciar sesión".

| Añadir una cuenta de Mail Para comenzar, introduzca la siguiente información: |                      |  |  |  |  |
|-------------------------------------------------------------------------------|----------------------|--|--|--|--|
| Nombre:                                                                       | Nombre Apellido      |  |  |  |  |
| Correo electrónico:                                                           | test@sudominio.cl    |  |  |  |  |
| Contraseña:                                                                   | •••••                |  |  |  |  |
| Cancelar                                                                      | Atrás Iniciar sesión |  |  |  |  |

**Paso 3**. Lo siguiente a completar es la configuración de la entrada y salida de correo. Los datos a completar son:

Nombre de usuario: Es la cuenta de correo que se configura (test@sudominio.cl).

Tipo de cuenta: POP o POP3

Contraseña: Contraseña de la cuenta de correo.

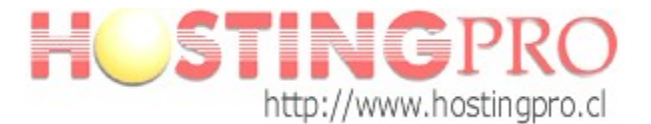

Servidor de Correo entrante: *mail.sudominio.cl* (sustituyendo sudominio.cl por el nombre del dominio del e-mail que se está configurando).

Servidor de Correo saliente: *mail.sudominio.cl* (sustituyendo sudominio.cl por el nombre del dominio del e-mail que se está configurando).

| Correo electrónico:          | test@sudominio.cl                                    |
|------------------------------|------------------------------------------------------|
| Nombre de usuario:           | test@sudominio.cl                                    |
| Contraseña:                  | •••••                                                |
| Tipo de cuenta:              | POP                                                  |
| Servidor de correo entrante: | mail.sudominio.cl                                    |
| Servidor de correo saliente: | mail.sudominio.cl                                    |
|                              | No se ha podido verificar el nombre o la contraseña. |
| Cancelar                     | Atrás Iniciar sesión                                 |

Una vez completado seleccionar botón "Iniciar sesión" para continuar la configuración.

**Paso 4**. Cuando se logre conectar con el servidor le aparecerá probablemnte la siguiente advertencia:

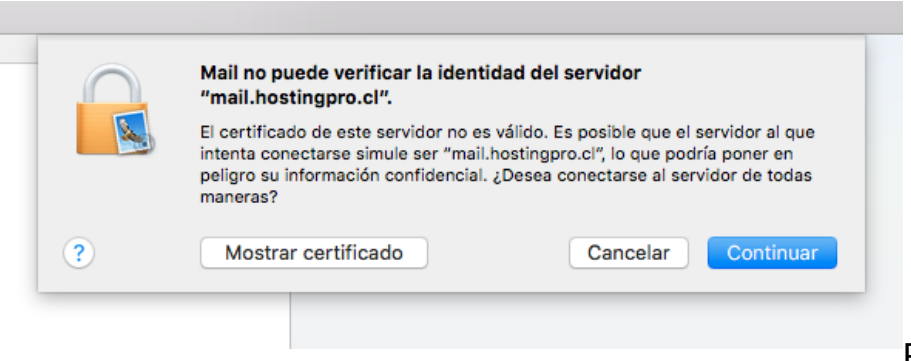

Puede ver el

certificado y añadir excepción para que no vuelva a realizar esta verificación, luego presione botón "Continuar".

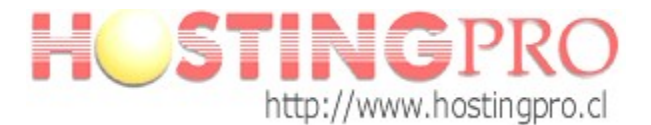

Finalizado los pasos anteriores ya podrá recibir y enviar correos

| 🗯 Mail Archivo Edición Visuali | ización Buzón Mensaje          | Formato Ve | entana Ayuda        | ۵                 | 🤶 59 % 🔳 🛛 Lun 3 oct    | 16:44:29        | Q :≡     |
|--------------------------------|--------------------------------|------------|---------------------|-------------------|-------------------------|-----------------|----------|
| •••                            |                                |            | Entrada (1 mensaje) | _                 |                         |                 |          |
|                                |                                | <b>P v</b> |                     |                   | Soporte HostingPro      |                 |          |
| Buzones Entrada (1) Enviado    |                                |            |                     | l.                | test Atte. Equipo Sopor | te www.HostingP | Pro.cl   |
| Buzones Ordenar por            | fecha 🛩                        |            |                     |                   |                         |                 |          |
| Entrada 1 Soporte              | HostingPro                     | 4:43 p.m.  |                     |                   |                         |                 |          |
| A Enviado test At              | te. Equipo Soporte www.Hosti   | gPro.cl    |                     |                   |                         |                 |          |
| soporte@                       | hostingpro.cl Fono: (2) 2232.1 | 206        |                     |                   |                         |                 |          |
| buzones inteligentes           |                                |            |                     |                   |                         |                 |          |
|                                |                                |            |                     |                   |                         |                 |          |
|                                |                                |            |                     |                   |                         |                 |          |
|                                |                                |            |                     |                   |                         |                 |          |
|                                |                                |            |                     |                   |                         |                 |          |
|                                |                                |            |                     |                   |                         |                 |          |
|                                |                                |            |                     |                   |                         |                 |          |
|                                |                                |            |                     |                   |                         |                 |          |
|                                |                                |            |                     |                   |                         |                 |          |
|                                |                                |            | ſ                   | Ningún mensaje se | eleccionado             |                 |          |
|                                |                                |            |                     |                   |                         |                 |          |
|                                |                                |            |                     |                   |                         |                 |          |
|                                |                                |            |                     |                   |                         |                 |          |
|                                |                                |            |                     |                   |                         |                 |          |
|                                |                                |            |                     |                   |                         |                 |          |
|                                |                                |            |                     |                   |                         |                 |          |
|                                |                                |            |                     |                   |                         |                 |          |
|                                |                                |            |                     |                   |                         |                 |          |
|                                |                                |            |                     |                   |                         |                 |          |
|                                |                                |            |                     |                   |                         |                 |          |
|                                |                                |            |                     |                   |                         |                 |          |
|                                |                                |            |                     |                   |                         |                 |          |
|                                | o o 📬 🛤 🐖                      | = =        |                     |                   | Sublir                  | ne Text Thu     | nderbird |

Cualquier duda o consulta, enviarla a soporte@hostingpro.cl

Equipo Soporte http://www.hostingpro.cl soporte@hostingpro.cl Fono: (2) 2 232.1206

-----

Horario atención: Lu-Vi, 9:00 a 13:30hrs y 14:30hrs a 18:30hrs.

Fuera de horario: Contactar a soporte@hostingpro.cl, indicando su nombre y dominio. IMPORTANTE: Por seguridad el área de Soporte HostingPro brindará atención solamente a las personas registradas por el cliente como contacto técnico y/o contacto administrativo

Versión: 2.0 Fecha: 03-OCT-2016